## MODE D'EMPLOI DU DVD

## • Installer le DVD

**Installer le DVD Sur PC :** Insérer le disque dans votre lecteur. L'installation se lance automatiquement. Si ce n'est pas le cas, aller dans « Poste de travail » (menu « Démarrer »), cliquer sur le fichier « Ecouter\_pour\_comprendre\_ et\_s\_exprimer\_CM1-CM2\_PC.exe » et suivre les étapes d'installation jusqu'à la fin. Une icone s'affiche alors sur le « Bureau » : double cliquer dessus pour lancer l'application.

**Sur Mac :** Insérer le disque dans votre lecteur et double cliquer sur l'icone pour l'ouvrir. Double cliquer sur « Ecouter\_pour\_comprendre\_et\_s\_exprimer\_CM1-CM2\_MAC.dmg » puis glisser l'application dans le dossier « Applications ». Aller dans le dossier « Applications » et double cliquer sur l'application installée pour la lancer. L'installation peut prendre quelques minutes.

**Sous Linux :** Insérer le disque dans votre lecteur et double cliquer sur l'icone pour l'ouvrir. Double cliquer sur « Ecouter\_pour\_comprendre\_et\_s\_exprimer\_CM1-CM2\_linux64.tar.gz » puis décompresser le dossier. Double cliquer sur l'application pour l'ouvrir.

L'insertion du DVD n'est plus nécessaire une fois l'application installée sur l'ordinateur.

**Configurations requises** : PC : Windows 7, 8, 10 / Mac : IOS 10.6, 10.7, 10.8, 10.9, 10.10, 10.11, 10.12, 10.13, 10.14 / Linux : Ubuntu 16.04 - 64 bits / Acrobat Reader / Flash Player 11 - Internet Explorer, Firefox, Chrome, Safari, Opera toutes versions

Dorénavant, le contenu du DVD est également proposé en téléchargement.

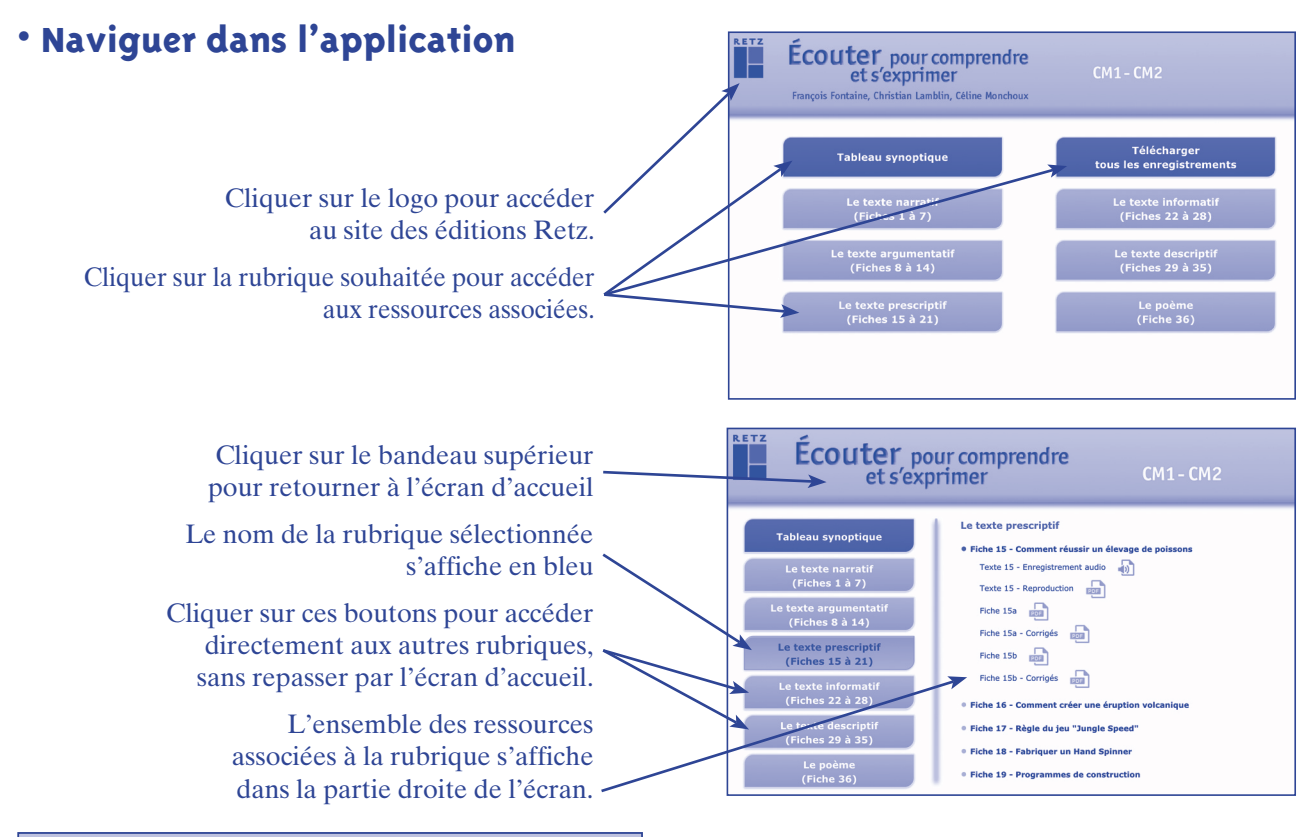

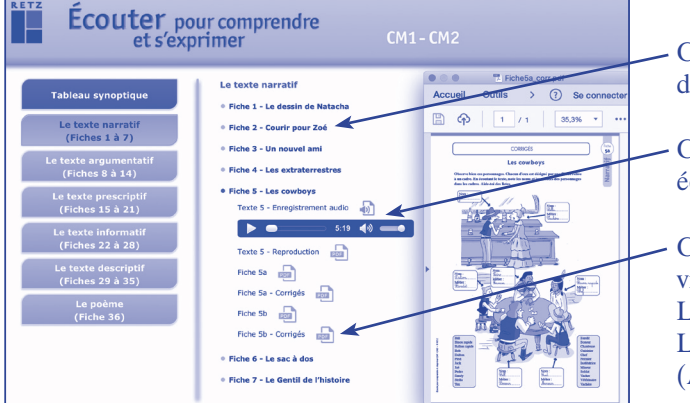

• Cliquer sur les lignes en gras pour visualiser les noms des documents associés à la rubrique.

- Cliquer sur l'enregistrement audio que l'on souhaite écouter.

Cliquer sur le nom du document que l'on souhaite visionner, imprimer ou vidéoprojeter. Le document s'affiche dans une nouvelle fenêtre. Le logiciel automatiquement utilisé par cet affichage (Adobe Reader, Aperçu...) permet d'agir sur le document : zoom, rotation, impression...